# ブラウザ VPN (Cisco ASAv) 利用手引き

- サポートしているブラウザ
  ログイン
  URLを指定してアクセスする
  URLを自分用ブックマークに登録する
- Related articles

## サポートしているブラウザ

Supported VPN Platforms, Cisco Secure Firewall ASA Series - Cisco をご覧ください。

### ログイン

0

ウェブブラウザーで https://vpnv.cis.kit.ac.jp/ に接続してください。

「情報科学センター SSL-VPNサービス」画面が表示されます。

「グループ」は「BrowserVPN」を選んでください。

「ユーザ名」と「パスワード」にはそれぞれCISアカウントのユーザ名とパスワードを入力してください。

| ログイン                                  |
|---------------------------------------|
| ユーザ名とパスワードを入力してください。                  |
| グループ: BrowserVPN ▼<br>ユーザ名:<br>パスワード: |
| ログイン                                  |

「グループ」で「SAMLBrowserVPN」を選ぶと、KIT Federation IdP によるシングルサインオンができます。 (i) 現時点では、シングルサインオンすると表示言語が英語に変更される不具合があります。

#### ログインに成功すると、ポータルページにジャンプします。

| 🦻 http:// 🗸                                                                                                    |                                                                                                    | 新学家                                                                                                    | User:                                                                                                    |
|----------------------------------------------------------------------------------------------------|----------------------------------------------------------------------------------------------------|----------------------------------------------------------------------------------------------------|----------------------------------------------------------------------------------------------------|
| Webアブリケーション         ●         価額科学センター         予想センパス           予題センパンス         ●         通識回動館         計器会社がフス           ・ 計器会社がシステム         ・         学生債報ポータル | プリケーション Web 7.<br>タア<br>クア<br>クア<br>クア<br>できます<br>クア<br>マをます<br>クア<br>マをます<br>マー<br>マー<br>マー<br>マー<br>クア<br>マー<br>マー<br>マー<br>マー<br>マー<br>マー<br>マー<br>マー<br>マー<br>マー | アリケーションの零件と接要事項<br>および JavaScript がブラウザで有効になっている必要があり<br>と、<br>WPN セッションでは、管理者が使用できるようにあらかじょう。<br>「<br>「<br>「<br>になって、信頼済みサイトの一覧にセキュリティアプライ<br>インターネット オプション] を選択します。これを選択するに<br>・<br>。(スタート]>([設定]>)[コントロールパネル]>[イン<br>クします。<br>・<br>っ(スタート]>([設定])[コントロールパネル]>[イン<br>クルます。<br>・<br>っ(スタート]>([設定])[コントロールパネル]>[イン<br>クルます。<br>・<br>ないます。<br>を選ぶみサイト]アインシクシリックします。<br>認識系みサイト]アインシクシリックします。<br>は読みサイト]アインシクリックします。<br>は読みサイト]アインシクシリックします。<br>は読みサイト]アインシクシリックします。<br>にないまが、<br>のにないます。<br>たいまが、<br>のします。<br>シーム<br>のします。<br>シーム<br>します。<br>たいまが、<br>のします。<br>シーム<br>します。<br>になったが、<br>のします。<br>のします。<br>シーム<br>のします。<br>シーム<br>のします。<br>シーム<br>のします。<br>シーム<br>のします。<br>シーム<br>のします。<br>シーム<br>のします。<br>シーム<br>のします。<br>シーム<br>のします。<br>シーム<br>のします。<br>シーム<br>のします。<br>シーム<br>のします。<br>シーム<br>のします。<br>シーム<br>のします。<br>のに<br>します。<br>になったり<br>のします。<br>のに<br>なったます。<br>します。<br>します。<br>します。<br>します。<br>します。<br>します。<br>します。<br>します。<br>します。<br>します。<br>します。<br>します。<br>したます。<br>します。<br>したます。<br>したます。<br>したず、<br>のします。<br>したす。<br>したす。<br>します。<br>したす。<br>したす。<br>したす。<br>したす。<br>したす。<br>したす。<br>したす。<br>したす。<br>したす。<br>したす。<br>したす。<br>したす。<br>したす。<br>したす。<br>したす。<br>したす。<br>したす。<br>したす。<br>したす。<br>したす。<br>したす。<br>したす。<br>したす。<br>したす。<br>したす。<br>したす。<br>したす。<br>したす。<br>します。<br>したす。<br>したす。<br>します。<br>したす。<br>したす<br>したす。<br>しまず、<br>したす。<br>したす。<br>します。<br>してする<br>したす。<br>したす。<br>します。<br>したす。<br>します。<br>したず、<br>します。<br>したす。<br>したす。<br>したず<br>したす。<br>したず<br>したず<br>したず<br>したす。<br>したず<br>したす。<br>したず<br>したす。<br>したず<br>したす。<br>したず<br>したす。<br>したず<br>したす。<br>したず<br>したす。<br>したず<br>したす。<br>したず<br>したす。<br>したず<br>したす。<br>したず<br>したす<br>したす。<br>したず<br>したす<br>したす<br>したす<br>したず<br>したず<br>したす<br>したす<br>したず<br>したす<br>したす<br>したす<br>したす<br>したす<br>したす<br>したす<br>したす | ります。<br>没定した社内リソースにのみアクセス<br>アンスを追加することをお勧めしま<br>には、以下のいずれかの方法で行いま<br>ッターネット オプション]の順にクリッ<br>ペット オプション]の順にクリックしま<br>イト] ボクンをクリックします。<br>明明して、セキュリティ アプライアンス<br>客には、<br>利します。 |

#### 画面上部にある空欄に接続したいサイトのURLを入力して「参照」をクリックします。

httpsで接続する場合は、左側のドロップダウンから選択してください。

0

|                 | 9 http:// ~                                                                                                    |                             | (参照)                                                                                                    |
|-----------------|----------------------------------------------------------------------------------------------------|-----------------------------|----------------------------------------------------------------------------------------------------|
| 🞐 Webアプリケーション 🌭 | Webアノリケーション           ・ 信報科学センター           ・ 京都工芸機維大学           ・ 事務サイボウズ           ・ 財風図書館           ・ 財務会計システム           ・ 学生情報ポータル | 년 11 년 12 년<br>12 년 12 년 12 | Web アプリケーションの要件と推奨事<br>Cookie および JavaScript がブラウザ<br>ご使用の VPN セッションでは、管理者<br>できます。<br>以下の手順に従って、信頼済みサイトの<br>す。                                                                   |
|                 | Title:URL:Add Bookmark                                                                                                    |                             | <ol> <li>[インターネット オブション]を<br/>す。</li> <li>[スタート] &gt; ([設定] &gt;)<br/>クします。</li> <li>Internet Explorer を起<br/>す。</li> <li>[セキュリティ] タブをクリック!</li> <li>[信頼済みサイト] アイコンをク!</li> </ol> |

Web 給与明細システムにアクセスしようとするとブロックされます。 Web 給与明細システムにアクセスするには、ブラウザ VPN (FortiGate) をお使いください。

## URL を自分用ブックマークに登録する

「Title」に任意のタイトルを、「URL」にブックマークしたいサイトのURLを入力します。

「Add Bookmark」を押すとブックマークが追加されます。

ブックマークを削除したい場合は、各エントリーの右側にある「Delete」をクリックします。

## Related articles

- VPN接続サービスはどちらがおすすめですか。
- ブラウザ VPN (Cisco ASAv) 利用手引き
- ブラウザ VPN (FortiGate) 利用手引き
- Cisco AnyConnect で接続しているときに nslookup コマンドで学外ドメインの IP アドレスが引けません
- Cisco AnyConnect で "Login denied: unauthorized connection mechanism, contact your administrator " というエラーが表示されます